# **Gid Inisyasyon Rapid**

# Pou Telechaje epi Konekte nan Aplikasyon Mobil EVV a

PCA yo pral itilize Aplikasyon Mobil EVV a pou siyen antre ak soti pou chak orè travay. Aplikasyon Mobil EVV a dwe telechaje sou yon aparèy entelijan. Konsomatè yo p ap bezwen itilize Aplikasyon Mobil EVV a.

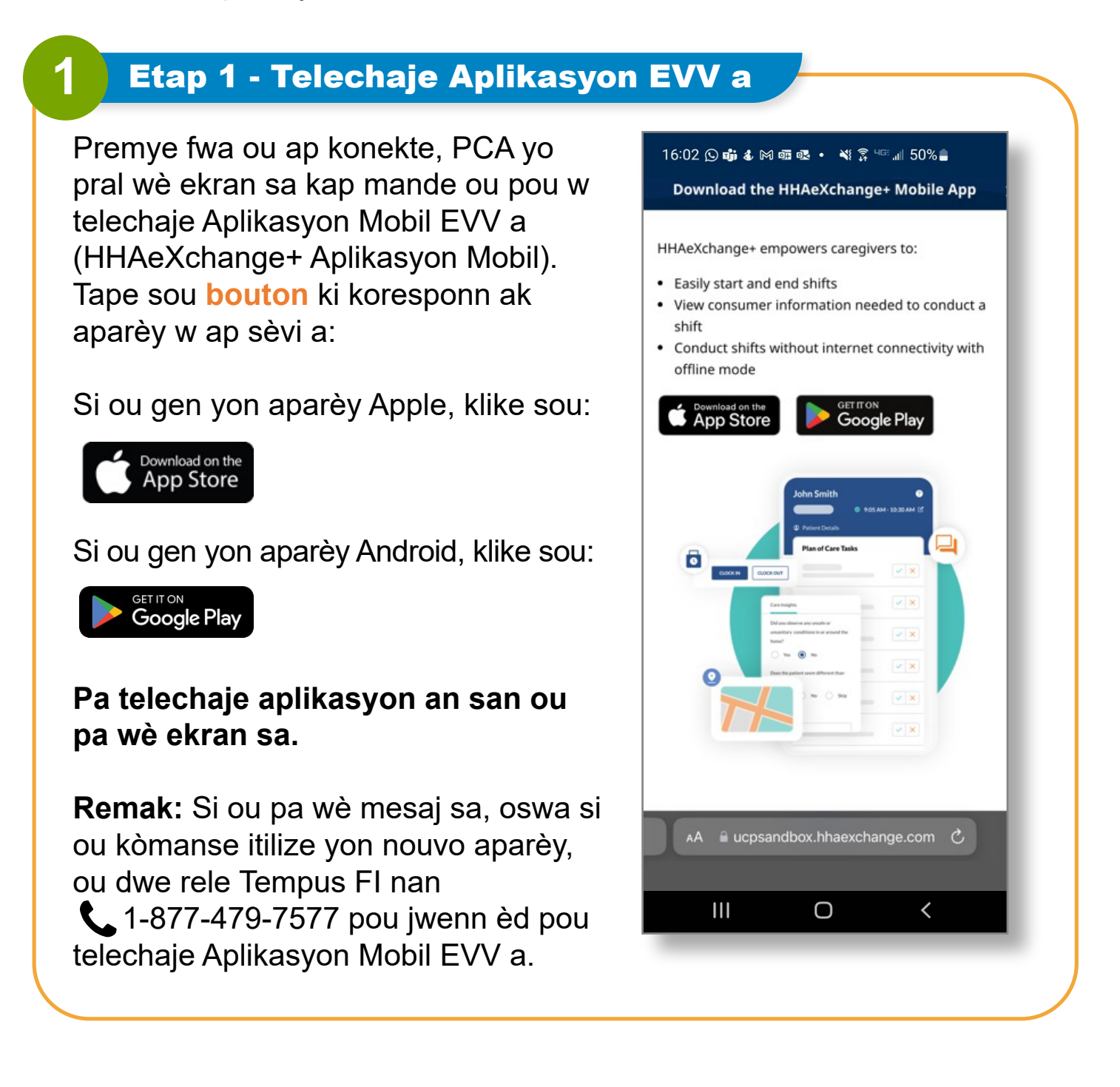

# 2 Etap 2 - Enstale Aplikasyon an

Tape **Install** (Enstale) pou telechaje Aplikasyon Mobil EVV a.

Apre telechajman an fin fèt, tape sou Open (Ouvri) pou ouvri Aplikasyon Mobil EVV a.

| 16:02 🛇 📫 🌡 🕅 📾 💀 🔹 💐 🔶 대 50% 🔒                                                                                                    |                                                                                                    |                                                                                                    |  |  |
|----------------------------------------------------------------------------------------------------|----------------------------------------------------------------------------------------------------|----------------------------------------------------------------------------------------------------|--|--|
| ~                                                                                                    | Q                                                                                                    |                                                                                                    |  |  |
| 8                                                                                                    | HHAeXchan<br>Homecare Software<br>Solutions LLC                                                                                         | ige+                                                                                                    |  |  |
| 100+<br>Downloads                                                                                                    | E<br>Everyone @                                                                                                    |                                                                                                    |  |  |
|                                                                                                    | Install                                                                                                    |                                                                                                    |  |  |
| See Up<br>Barante de la maine de deser<br>Recenter de la maine de deser<br>Recenter de la maine de deser<br>Recenter de la maine<br>Recenter de la maine<br>Recenter de la maine<br>Recenter de la maine de la maine<br>Recenter de la maine<br>Recenter de la maine<br>Recenter de la maine<br>Recenter de | Mitil-Langbangs<br>Busiters (Brange)<br>Tomas<br>Tomas<br>Tomas<br>Tomas<br>Tomas<br>Tomas<br>Tomas<br>Tomas<br>Tomas<br>Tomas<br>Tomas | Any You Usa<br>Tay Water water and the<br>Mark Same and the<br>Mark Same and |  |  |
| About this                                                                                                    | s app                                                                                                    | $\rightarrow$                                                                                                    |  |  |
| The caregiver app for home care, self-directed care, and care insights.                                                                                                    |                                                                                                    |                                                                                                    |  |  |
|                                                                                                    | 0 <                                                                                                    |                                                                                                    |  |  |
| _                                                                                                    |                                                                                                    |                                                                                                    |  |  |

| <b>3</b> Etap 3 - Chwazi Lang                                                             |                                                                                                    |
|-------------------------------------------------------------------------------------------|----------------------------------------------------------------------------------------------------|
| 3 Etap 3 - Chwazi Lang<br>Chwazi lang ou ta renmen itilize a,<br>epi tape Apply (Aplike). | 16:02 ② 崎 & M 爾 @        ※ 第 Ч ::: , ,   50% = <ul> <li>Language</li> <li>English</li> <li></li> </ul> Español           中文 (简体)           Русский           Français           한국어           Português |
|                                                                                           | Kreyòl Ayisyen<br>Հայերէն                                                                                                    |
|                                                                                           | बांश्ला<br>Apply<br>III O <                                                                                                    |
|                                                                                           |                                                                                                    |

# Etap 4 - Chwazi Otorize Notifikasyon

#### Lè ou wè "HHAeXchange+" Would Like to Send You Notifications

4

("HHAeXchange+" Ta Renmen Voye mesaj Notifikasyon pou Ou), tanpe Allow (Otorize) pou resevwa notifikasyon soti nan Aplikasyon Mobil EVV a.

**Remak:** Si ou pa otorize notifikasyon yo, ou pap resevwa rapèl lè yon orè travay ap fèt nan aryè plan oswa lòt notifikasyon enpòtan.

| 16:02 😡<br>Email    | ा द ⋈ ख छ • २३ क्व पः ॥ 50<br>X HHAexchange                                                                            | *   |
|---------------------|----------------------------------------------------------------------------------------------------|-----|
| Passwor<br>Forgot J | "HHAeXchange+" Would                                                                                                   | • • |
|                     | Notifications<br>Notifications may include alerts,<br>sounds, and icon badges. These<br>can be configured in Settings. |     |
|                     |                                                                                                    |     |
| ¢                   | 2023 HHAeXchange. All Rights Reserv<br><u>Privacy Policy</u>   <u>Terms of Use</u>                                     | ed. |
| I                   | Version 23.05.01                                                                                                    |     |

# Etap 5 - Konekte

5

Ekran koneksyon Aplikasyon Mobil la pral parèt.

Tape adrès imèl ou epi nouvo modpas ou a, apre tape bouton Log In (Konekte) a.

Si ou fèmen li aksidantèlman, ou kapab chèche ikòn sa:

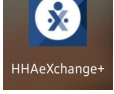

sou ekran telefòn ou pou retabli paj koneksyon sa.

**Remak:** Asire ou swiv etap sa yo **sou** aparèy entelijan ou pral itilize ou EVV a.

| 16:02 🕓 萌 🌡 阔                | 1 क दि• 🔌 ट्रे ''     | ≝ "⊪ 50% ∎  |   |
|------------------------------|-----------------------|-------------|---|
| <b>*</b>                     | HAeXcha               | ange        | L |
| Email                        |                       |             |   |
| Password<br>Forgot password? |                       | <b>@</b>    | L |
|                              | Log In                |             |   |
| Do                           | on't have an accoun   | t?          |   |
|                              | Sign Up Here          |             |   |
|                              | A 🗹 👻                 |             |   |
|                              |                       |             |   |
|                              |                       |             |   |
| © 2023 HH/                   | AeXchange. All Rights | s Reserved. |   |
| Priva                        | cy Policy   Terms of  | Use         |   |
|                              | Version 23.05.01      |             |   |
| 111                          | Ο                     | <           |   |
|                              |                       |             |   |

## Etap 6 - Pataje Lokalizasyon Ou

Premye fwa ou konekte a, yap mande w pou ou pataje lokalizasyon w.

6

Pou itilize Aplikasyon Mobil EVV a ou DWE aktive sèvis lokalizasyon yo. Tape **Allow While Using App** (Otorize Pandan Itilizasyon Aplikasyon an).

Aplikasyon Mobil EVV a pap mache san sèvis lokalizasyon yo. Ou pap kapab kòmanse oswa fini orè travay ou yo.

Sa kap rive si ou pa otorize sèvis lokalizasyon yo?

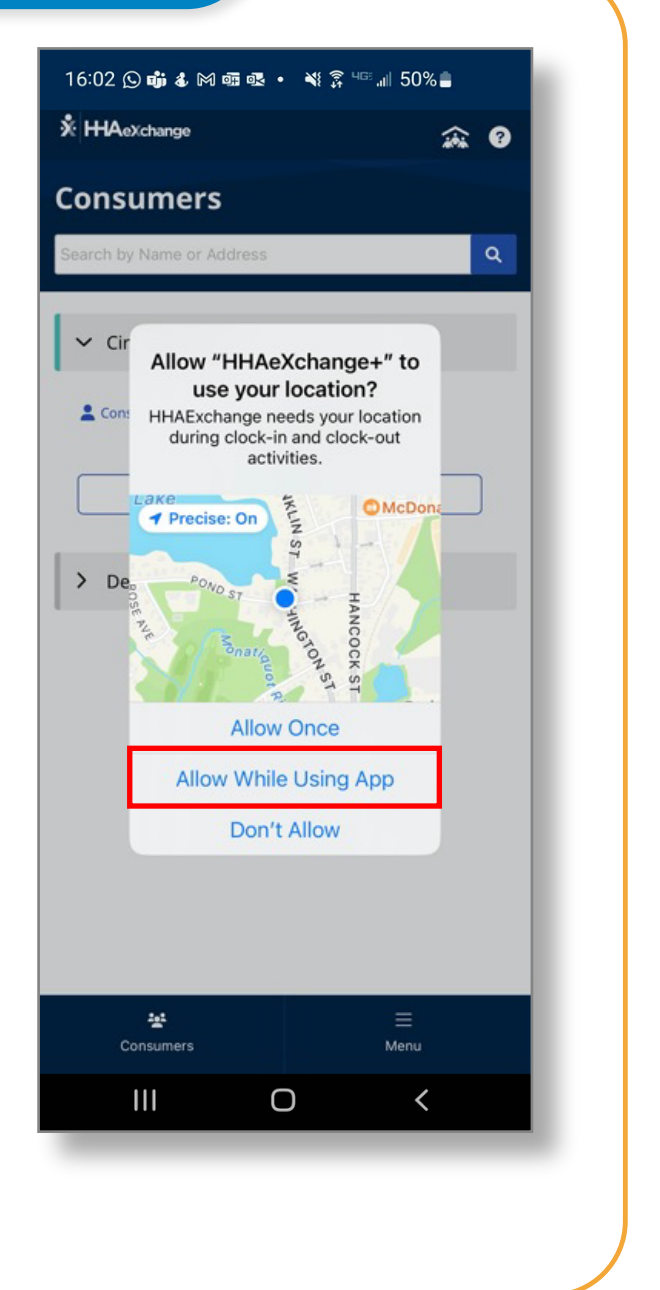

## Aktive Sèvis Lokalizasyon yo

Si ou pa aktive sèvis lokalizasyon yo pandan ou ap itilize Aplikasyon Mobil EVV a, mesaj erè sa pral parèt, epi ou p ap kapab siyen antre oswa soti.

Ou oblije aktive sèvis lokalizasyon yo pou Aplikasyon Mobil EVV a. Tape Allow While Using App (Otorize Pandan Itilizasyon Aplikasyon an).

Sèvis lokalizasyon an pèmèt Aplikasyon Mobil EVV la note lokal sèvis la kòm Lakay oswa Kominote.

**Remak:** Aplikasyon Mobil EVV a sèlman verifye lokalizasyon yon PCA nan moman egzat PCA a siyen antre epi nan moman egzat PCA a siyen soti nan yon orè travay. Aprann plis nan <u>TempusUnlimited.org/EVV-support</u>

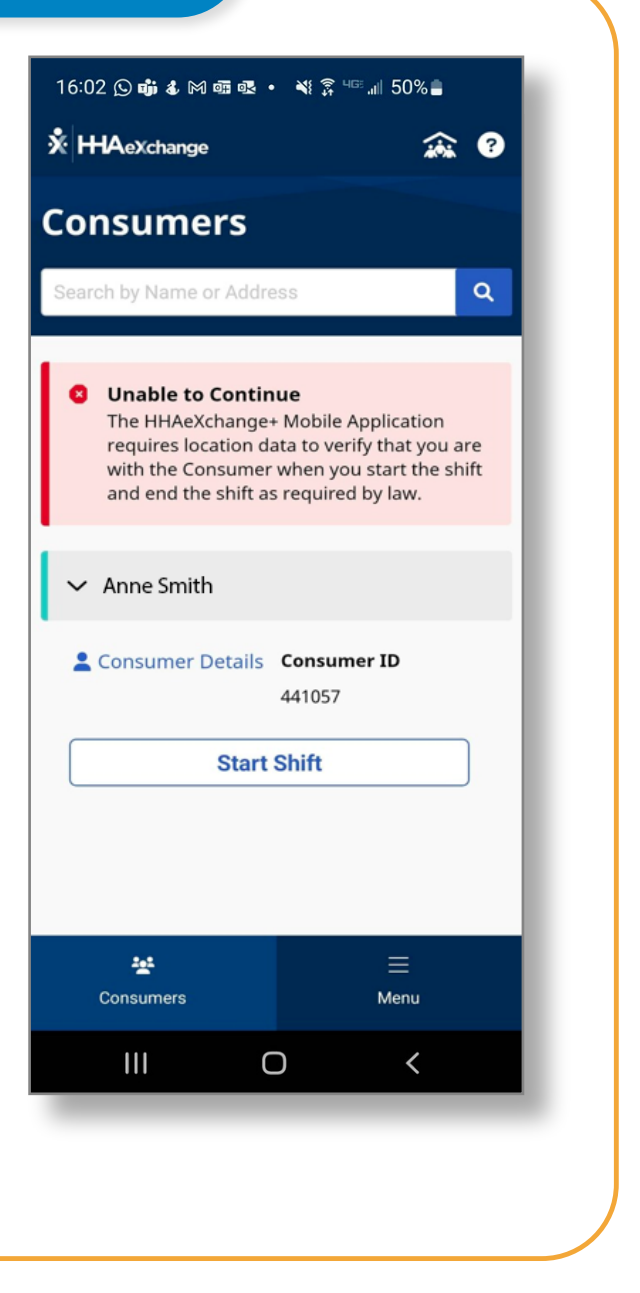

Ou kapab aksede ak nouvo kont Aplikasyon Mobil EVV ou a epi kòmanse siyen antre ak soti nan orè travay.